# 東北大学特別連携プログラム

# 双方向オファー型システム

学生用マニュアル

【双方向オファー型システムとは】

双方向オファー型システムには、採用活動を継続している東北大生積極採用企業・団 体(以下、企業)の情報が登録されています。業種や採用ページ、募集対象学部・研究 科やキーワードを確認し、興味をもった企業には「応募」することができます。

「応募」を行うと応募した企業に氏名やDCメールアドレスなどの情報が通知されますの で、企業からのメール連絡をお待ちください。企業から「オファー」が届くこともあり ます。企業担当者は専攻や自己紹介文を見てオファーを行います。

また、システムを通じてキャリア支援センターから最終学年の方に向けたお知らせを 配信します。応募機能やオファー機能を使用せず、お知らせ配信のみを受け取ることも できますので、希望に合わせた登録を行ってください。

#### 公開期間

マッチングサイトの情報公開期間は2025年12月末までです。 期間中に就職活動を終了された場合は、設定画面から就職活動状況を「終了」に変更のうえ、「内定報告」を行ってくだ さい。企業が採用活動を行っているかは、企業リストのエントリー欄で確認することができます。

#### 新規登録

 特別連携プログラム「双方向オファー型システム」

 学生新規登録

 キャリア支援センターからのお知らせ記憶のみ希望

 キャリア支援センターからのお知らせ記憶及び企業からのオファー、企業への応募希望

#### https://www.ihe.tohoku.ac.jp/tohoku-career-yoyaku\_web/\_matching2/

上記URLからシステムの「学生新規登録」画面を開き、登録の状態を選択してください。登録の状態は①キャリア支援センターからのお知らせ配信のみを希望、②お知らせ配信に加えて企業への応募やオファーを希望、の2段階あります。

### 新規登録(お知らせ配信のみ)

| 特別連携プログラム「          | 連携プログラム「双方向オファー型システム」                                           |  |  |
|---------------------|-----------------------------------------------------------------|--|--|
|                     |                                                                 |  |  |
|                     | 学生新規登録                                                          |  |  |
| 学籍番号                |                                                                 |  |  |
| 学部・研究科              | 選択してください                                                        |  |  |
| ※双方向オファー<br>登録された情報 | -型システムの情報の取扱いについて<br>Rは、「双方向オファー型システムに登録された情報の取扱いについて」の通り取扱います。 |  |  |
| □ 情報の取扱い            | について同者する。                                                       |  |  |
|                     | 222                                                             |  |  |

学籍番号を入力し、学部・研究科を選択のうえ「双方向オファー型システムに登録された情報の取扱いについて」をごー 読ください。情報の取り扱いについて「同意」し、チェックを入れたうえで、登録ボタンをクリックしてください。 承認されるとDCメールにパスワードが送られてきますので、ログイン画面から学籍番号とパスワードを入力してログイ ンすると、「お知らせ」から過去に配信されたメッセージを読むことができます。 なお、ご登録後に承認作業を行いますので、承認されるまで半日~2日程度お待ちください(土日祝除く)。 登録から2日経っても承認されない場合、キャリア支援センターまでご連絡願います。 登録後に配信されるキャリア支援センターからのお知らせはDCメールに届きます。

# 新規登録(キャリア支援センターからのお知らせ配信及び企業からのオファー、企業への応募希望)

|                                         | 学生新規登    | 2録 |    |
|-----------------------------------------|----------|----|----|
| 開情報                                     |          |    |    |
|                                         |          |    |    |
| 都・切元科<br>業択してください                       |          |    | •  |
| 1-                                      |          |    |    |
| 2                                       |          |    |    |
|                                         |          |    |    |
|                                         |          |    |    |
| ● 就藏活動中 ○ 就藏活動於了                        |          |    |    |
| ックネーム                                   |          |    |    |
|                                         |          |    |    |
| \$                                      |          |    |    |
|                                         |          |    |    |
| 格                                       |          |    |    |
|                                         |          |    |    |
| 已紹介文(300文字以內)                           |          |    |    |
|                                         |          |    |    |
|                                         |          |    |    |
|                                         |          |    | -R |
| 募時公開情報                                  |          |    |    |
| 藉蓋号                                     |          |    |    |
|                                         |          |    |    |
| 名                                       |          |    |    |
|                                         |          |    |    |
| 寝音号+⊜dc.tohoku.ac.jpとして企業に公開されます        |          |    |    |
| (方向オファー型システムの情報の取扱いについて                 |          |    |    |
| 録された情報は、「双方向オファー型システムに登録された情報の取扱いについて」の | 目り取扱います。 |    |    |
| 青飯の取扱いについて同意する。                         |          |    |    |
|                                         |          |    |    |

必要事項を入力し、ページ下部の「双方向オファー型システムに登録された情報の取扱いについて」をご一読いただき、 情報の取り扱いについて「同意する」にチェックを入れたうえで、登録ボタンをクリックしてください。

オファー希望学生の情報としてまず企業に公開されるのは、公開情報の「学部・研究科」「専攻」「ステータス」「ニッ クネーム」「年齢」「資格」「自己紹介文」です。

企業に応募する場合または企業からのオファーを受けて応募する場合のみ、応募時公開情報の「氏名」及び「メールアドレス(学籍番号のDCメール)」が通知されます。

登録後、承認作業を行いますので、承認されるまでお待ちください。 登録から2日経っても承認されない場合(土日祝を除く)、キャリア支援センターまでご連絡願います。 承認されるとDCメールにパスワードが送られてきますので、ログイン画面から学籍番号とパスワードを入力してログイ ンしてください。学籍番号及び学部・研究科を除く情報は、登録完了後に随時編集することができます。

# ログイン

| 初めてこ利用の万              | は、新規登録にお進みください                         |
|-----------------------|----------------------------------------|
|                       | Login                                  |
| 学籍番号:                 |                                        |
| PASSWORD :            |                                        |
|                       | ログイン                                   |
| パスワードを忘れた場<br>DCメールアド | 岩合は、学籍番号のみ入力してください。<br>レスにパスワードを送信します。 |

https://www.ihe.tohoku.ac.jp/tohoku-career-yoyaku\_web/\_matching2/student.cgi

承認が完了しましたら上記URLを開き、学籍番号及びメールで届いたパスワードを入力のうえ「ログイン」ボタンをクリックしてください。学籍番号はアルファベット大文字で入力してください。

パスワードを忘れた場合は、ID入力欄に学籍番号を入力して「ログイン」ボタンをクリックすると、DCメールにパスワードが再送されます。

# オファーリスト

| 特別連携プログラム「双方向オファー型システム」 |                                                                       |      |
|-------------------------|-----------------------------------------------------------------------|------|
|                         | 企業リスト オファーリスト お知らせ 設定 内定報告 ログアウト                                      |      |
|                         | オファーリスト                                                               |      |
|                         | [応募する]ボタンを押すと、募集企業にあなたのメールアドレス等の登録済み情報が送られます。<br>担当者から運絡が来るのをお待ちください。 |      |
| 企業名                     | オファー日時                                                                | 応募   |
| <b>デスド</b>              | 2024/03/28 16:31                                                      | 応募する |
|                         | 2024/03/28 16:27                                                      | 応募済み |

ログイン後は、オファーリストの画面へ移ります。こちらの画面で、企業から届いたオファーを確認することができま す。企業名をクリックすると業種や採用ページ、キーワード等を確認することができます。

オファーのあった企業に関心を持ち、連絡したいと思った際には「応募する」ボタンをクリックすると、オファーを行った企業にあなたの氏名及びメールアドレス(学籍番号のDCメール)を含む登録情報が送信されます。その後、企業から DCメールへ連絡が入りますので、お待ちください。

なお、企業からオファーがあった場合は、DCメールにメールが届きます。

# 企業リスト

| 特別連携プログラム「双方向オファー型システム」                                       |                                          |                             |
|---------------------------------------------------------------|------------------------------------------|-----------------------------|
|                                                               | 企業リスト オファーリスト お知らせ 設定 内定報告 ログアウ          |                             |
|                                                               |                                          |                             |
|                                                               | 企業リスト                                    |                             |
|                                                               |                                          |                             |
| 業種                                                            |                                          |                             |
| 選択してください                                                      |                                          | v                           |
| * 7 V                                                         |                                          |                             |
| 「オーノード」                                                       | ★田 □亚纳路委持期长月40并期11/击 □案会演/4-1日創 □北中、完学建筑 |                             |
| <ul> <li>□ 素になる・・・・・・・・・・・・・・・・・・・・・・・・・・・・・・・・・・・・</li></ul> |                                          | STREET STREET STREET STREET |
|                                                               |                                          |                             |
|                                                               | 検索                                       |                             |
| it الم                                                        | (毎する)ボタンを押すと、募集企業にあなたのメールアドレス等の登録済み信報が送ら | n.z.r.                      |
|                                                               | 担当者から遠絡が来るのをお待ちください。                     |                             |
| 企業名                                                           | エントリー                                    | 応募                          |
| テスト                                                           | 受付中                                      | 応募する                        |
| (株) テスト                                                       | 受付中                                      | 応募済み                        |

企業リストの画面では、採用活動を行っている企業の情報を確認することができます。企業名をクリックすると業種や採 用ページ、キーワード等を確認することができます。

エントリー欄が「終了」となっている場合は採用活動を終了されていますので、ご了承ください。

企業に応募したい場合は、「応募する」ボタンをクリックすると、企業にあなたの氏名及びメールアドレス(学籍番号の DCメール)を含む登録情報が送信されます。その後、企業からDCメールへ連絡が入りますので、お待ちください。

#### お知らせ

| 特別連携プログラム「双方向オファー型システム」 |                                  |                  |
|-------------------------|----------------------------------|------------------|
|                         | 企業リスト オファーリスト お知らせ 設定 内定報告 ログアウト |                  |
|                         | お知らせ                             |                  |
|                         | 企業・団体からのお知らせ キャリア支援センターからのお知らせ   |                  |
| 企業・団体名                  | タイトル                             | 更新日時             |
| キャリア支援センター              | 配信テスト                            | 2024/03/28 10:00 |
|                         | テスト2                             | 2024/03/27 10:20 |
|                         | テスト                              | 2024/03/27 10:20 |
| (株) テスト                 | 東北大生限定会社説明会                      | 2024/03/26 16:07 |

お知らせの画面では、企業からのお知らせとキャリア支援センターからのお知らせを見ることができます。

タイトルをクリックするとお知らせの詳細を確認できます。

企業からのお知らせは随時更新されますので、こまめにお知らせページを確認するようにしてください。 なお、キャリア支援センターからのお知らせはDCメールにメールが届きます。

## 内定報告

| 定報告ノオーム                         |                                  |
|---------------------------------|----------------------------------|
| NEWFORCHUS OF THEE BASS         | 体无情迷。                            |
| メルサントを行う算える                     | 6                                |
| AND AND ROT                     |                                  |
| ×-10.*                          |                                  |
| □ ★1-12歳元33メールアドレスとして、          | nannan gebrahaka.ac.ja Poliki⊄7; |
| 所茂。                             |                                  |
| 245. v                          |                                  |
| ? <b>5</b> #5*                  |                                  |
| FRéxt                           |                                  |
| ња*                             |                                  |
| ж <sup>(4,†</sup> л.,           |                                  |
| ngalant <b>e -</b> Anna Sanagan | (〒・私(周子) ★                       |
| 制作业入口                           |                                  |
|                                 |                                  |

就職先が決まりましたら「内定報告」タブをクリックし、Googleフォームから報告をお願いいたします。 また、就職活動を終了する際は、必ず設定画面から就職活動状況を「終了」に変更してください。

#### 設定

| ▲通ブログラム「変方向オファー型システム」<br> |                                                                                                    |  |
|---------------------------|----------------------------------------------------------------------------------------------------|--|
|                           | 企業リスト オファーリスト お知らせ 散定 内定常告 ログアウト                                                                                                    |  |
|                           | 設定                                                                                                    |  |
|                           |                                                                                                    |  |
|                           | 「オッリア文質センターからなが知られる違うに変更                                                                                                    |  |
|                           | 登録情報                                                                                                    |  |
|                           |                                                                                                    |  |
| TRAS.                     | The second second secon |  |
| 学部、研究科                    | 0000000<br>황휴북·영공위                                                                                                    |  |
| <b>元名</b>                 | 84 87                                                                                                    |  |
| =- * * * - 4              | 882                                                                                                    |  |
| *n                        | 21                                                                                                    |  |
| 専攻                        | 教育学界技                                                                                                    |  |
| 黄格                        | 天後2段                                                                                                    |  |
| 自己紹介文                     | B281X77.1                                                                                                    |  |
|                           | <b>22</b>                                                                                                    |  |
|                           | 東京部にした単立、広人運営を自む上すの原料が採用されます。                                                                                                    |  |
|                           | basis r s                                                                                                    |  |

設定画面では、ニックネームや年齢、資格や自己紹介文等の変更が可能です。

就職活動を終了する際は、必ず設定画面から就職活動状況を「終了」に変更してください。

キャリア支援センターからのお知らせ配信のみの登録としていたが、企業からのオファー及び企業への応募を希望する場合は設定画面から変更できます。反対に、企業からのオファー及び企業への応募を希望せず、キャリア支援センターからのお知らせ配信のみを受け取りたい場合も変更できます。

また、システムを完全に利用されなくなる際には、画面下部の「登録解除する」をクリックするとシステムから情報がす べて削除されます。